## HOW TO GIVE AN EMPLOYEE FROM ANOTHER TEAM ACCESS TO YOUR TEAM'S BILLBOARD

Log into WFM and select Schedule Admin from the Menu

- 1. Select **Scheduling** from the blue menu bar
- 2. Select Shift Billboard from the list of folders
- 3. Select **Billboard Group**
- 4. Search and find the billboard group that the employee is to be added
- 5. Select Edit next to the billboard group to edit
- 6. Under Billboard Group Employee, select the plus sign next to the Save button to add a row
- 7. **Type the last name of the employee** to be added in the employee field and select tab or enter, the name will display (if a list of names displays, select the name of the employee to be added)
- 8. Enter the start and end dates enter the current date for the start date and 01013000 for the end date [ex: 09182019-01013000], select tab (this will add the forward slashes) and, then select **Save**.

The employee now has access to schedule shifts posted to your team's Shift Billboard!

\*If the employee you need to add is not in the list for you to select, please email the WFM team at <u>wfm@vumc.org</u> with the employee's name to be added and the Billboard Group.

## HOW TO GIVE ANOTHER TEAM'S EMPLOYEES ACCESS TO YOUR TEAM'S BILLBOARD

Log into WFM and select Schedule Admin from the Menu

- 1. Select **Scheduling** from the blue menu bar
- 2. Select Shift Billboard from the list of folders
- 3. Select Billboard Group
- 4. Search and find the billboard group that the team needs to be added
- 5. Select Edit next to the billboard group to edit
- 6. Under the **Billboard Group Team Field**, select the **plus sign** next to the Save button to add a row
- 7. Type the team's name to be added, or use the lookup to search and find team and then select Save

If you want this team to be able to post shifts to this billboard from their schedule, then add the team under the Billboard Shift Team. Add a row, the team's name the start and end date and select Manager Can Post, and then Save.